# カテゴリ商品管理

- 登録されているカテゴリーと商品を同時に見る
- カテゴリーを登録する
- カテゴリーを修正する
- カテゴリーを削除する
- カテゴリーの階層を変更する[カテゴリー管理]
- 商品の並び替えを行う

このメニューではカテゴリーと商品の両方を確認しながら作業を行うことができます。

# 1. メニューから「カテゴリー商品管理」を選択します。

# 2. カテゴリー名から shop をクリックします。

| カテゴリー商    | 品管理                  |          |            | ♡ お気に入り未設定 |
|-----------|----------------------|----------|------------|------------|
| ・ カテゴソー管理 |                      |          |            |            |
| カテニシー選び   | <b>ז:</b> [וו −וּאַד | ゴリー 🔹 検索 | Qリブカテゴリー追加 | ルートカテゴリー   |
| 選択        | 表示                   | Index    | カテゴリー名     | リンクバス 編集   |
|           | •                    | 0 shop   |            | 編集         |
|           |                      |          | 剤除         |            |

# 3. 登録されているカテゴリー一覧が表示されます。カテゴリー名から任意のカテゴリーをクリックします。

|            | 管理   |       |            | 〇 お気」                         | こ入り未設定   |
|------------|------|-------|------------|-------------------------------|----------|
| テゴリー管理     |      |       |            |                               |          |
| カテゴリー選択: s | shop | • 10  | マサブカテゴリー追加 |                               |          |
|            |      |       |            | ルートカテゴシー                      | - ;; sho |
| 選択         | 表示   | Index | カテコリー名     | リンクパス                         | 編集       |
|            | •    | 0     | 生地から選ぶ     |                               | 編集       |
|            | •    | 0     | 色から遅ぶ      | http://tanaka.s-graphi.co.jp/ | 編集       |
|            | •    | Ο     | その他        |                               | 編集       |
|            | •    | 0     | 77F        |                               | 編集       |

4. 3 で選択したカテゴリーに登録されているサブカテゴリーと商品の一覧が表示されます。

| カテゴリー管理                           | Ľ       |               |        |                   |                                   | このた   | コテゴリーは              | こ登録る     | されてい                                                                                                    |
|-----------------------------------|---------|---------------|--------|-------------------|-----------------------------------|-------|---------------------|----------|----------------------------------------------------------------------------------------------------|
| カテニシー派的                           | R: 生地から | 遺ふ ・ 検        | Q Q    | ノブカテゴリー追加         |                                   | カテニ   | ゴリーと商品              | 品の一覧     | 覧です。                                                                                                    |
|                                   |         |               |        |                   |                                   | ルートカデ | ∃V− :: shop         | 11 生地加   | 06選ぶ                                                                                                    |
| 2412                              | - 80    | Index         |        | カデゴ               | リー名                               |       | 22.62               |          | <b>19</b>                                                                                                    |
| 0                                 |         | 0             | test01 |                   |                                   |       |                     | 1        | <b>純朱</b>                                                                                                    |
|                                   |         |               |        |                   |                                   |       |                     |          | the start of the start of the s |
| 日                                 |         | 2             | test02 |                   | サブカテゴリー                           | -一覧   |                     | 4        | £4.                                                                                                    |
| 山<br>編リスト 2件<br><b>キーワード:</b>     | *       | 2             | test02 | 1420              | サブカテゴリ-<br>前除<br>断税商品会総           | -一覧   |                     |          | <b>24</b>                                                                                                    |
| 山<br>編品リスト 2/4<br><b>キーワード:</b>   | •       | 2             | test02 | 18.20<br>0-11-1-F | サブカテゴリ-<br>前除<br>新規高品登録           |       | 的第六日                | <u>.</u> | £95.                                                                                                    |
| 山<br>第品リスト 2件<br>キーワード:<br>回<br>回 | •<br>•  | 2<br>2)折则新有(3 | test02 | 1870)<br>00.2 1~F | サブカテゴリ-<br>削除<br>新規商品登録<br>転表元 2番 |       | 12,960 <del>0</del> | <b>4</b> | <b>此</b> (水)<br>●<br>●<br>●<br>●<br>●<br>●<br>●<br>●<br>●<br>●<br>●<br>●<br>●<br>●<br>●<br>●<br>●                                                                                                    |

※カテゴリ管理のみのメニューでは「商品一覧」が表示されません。

- 1. メニューから「カテゴリー商品管理」または【カテゴリー管理】を選択します。
- 2. カテゴリー名にある「shop」をクリックします。

| カテゴリー薩                      | 品管理              |         |              |         |       | ♡ お気に入り未設定 |
|-----------------------------|------------------|---------|--------------|---------|-------|------------|
| <ul> <li>カテゴソー管理</li> </ul> | ų.               |         |              |         |       |            |
| カテニシー選                      | <b>ת:</b> [ルートカテ | ゴリー ・)ま | <u>練</u> Qリガ | カテゴリー追加 |       | ルートカテゴリー   |
| 選択                          | 表示               | Index   |              | カテゴリー名  | リンクパス | <b>5</b> * |
|                             | •                | 0       | shop         |         |       | 福集         |
|                             |                  |         |              | 剤除      |       |            |

3. 【サブカテゴリー追加】をクリックします。ホームページ上で見える第一階層のカテゴリーはこちらに登録をしてください。左上のカテゴリー選択が「shop」になっていることをご確認下さい。

| テゴリー商品    | 管理    |       |        | ♡ お気」                         | に入り未設定      |
|-----------|-------|-------|--------|-------------------------------|-------------|
| リテゴリー管理   |       |       |        |                               |             |
| h=-1134P  | shop  | · 1#  |        |                               |             |
|           | Slipk | 12    |        | ルートカテゴリー                      | - :: shop   |
| <u>產択</u> | 表示    | Index | カテコリー名 | リンクパス                         | <b>6</b> 46 |
|           | •     | 0     | 生地から選ぶ |                               | 編集          |
|           | •     | 0     | 色から遅ぶ  | http://tanaka.s-graphi.co.jp/ | 編集          |
|           | •     | σ     | その他    |                               | 編集          |
|           |       | 0     | TZL    |                               | 編集          |

※カテゴリの中に、さらにサブカテゴリを追加したい場合は、追加したいカテゴリー名をクリックし、そのなかで「サブ カテゴリ追加」のボタンを押して下さい。

4. カテゴリー登録ページが表示されますので必要事項を記載してください。管理画面で登録した内容は次ページの通り 表画面に反映されます。

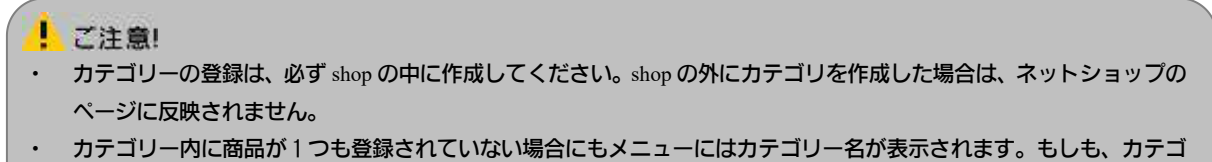

リーを表示したくない場合は、カテゴリーの削除または非表示設定を行ってください。

| テコリ情報            |                                                                                                    |
|------------------|----------------------------------------------------------------------------------------------------|
| カテゴリ名 😣          | BACKPACK                                                                                                    |
| カテゴリキー           |                                                                                                    |
|                  |                                                                                                    |
| タイトルタグ           | (0 文字)<br>タイトルタグに表示されるテキストです。<br>空白にすると、「カチゴリ名」がタイトルタグに表示されます。                                                                   |
|                  |                                                                                                    |
| META discription | メタタグのdescriptionに挿入されるチャストです。<br>空白にすると、テフォルト催が挿入されます。                                                                           |
| META keywords    | <br>メタタグのkeywordに博入されるテキストです。                                                                                                    |
|                  | 入力すると、タグ内に進加されます。                                                                                                    |
| 1                | (0 文字)                                                                                                    |
| 1132             | h1タグに挿入されるチャストです。<br>空白にすると、デフォルト値が挿入されます。                                                                                       |
|                  | /img/SAMPLE/cart/item02.jpg 選択                                                                                                   |
| カテゴリ画像1          | 推興サイズ: 300×220・220×300                                                                                                    |
|                  | /img/SAMPLE/cart/img_targe01.jpg 選択                                                                                              |
| カテゴリ画像2          | 建築サイズ: 300X220 + 220X300                                                                                                    |
|                  | <ul> <li>○ こ ○ ソース 誤 ③ ◎ □ = ● B J 旦 ★ 日 □ □ ■ ■</li> <li>○ 女 ハレブ</li> <li>● サ + ● ● ● ■ ■ ■ ● ■ ■ ● ● ● ● ● ● ● ● ● ●</li></ul> |
|                  |                                                                                                    |
|                  |                                                                                                    |
| リンクパス            | 入力するとカチゴリのリンク元が入力されたURLになります。                                                                                                    |
| Index醫号 🙁        | [10.                                                                                                    |
| 表示               |                                                                                                    |

Index 番号とはカテゴリの並び順になります。 数字の小さな順から表示されます。

\_\_\_\_

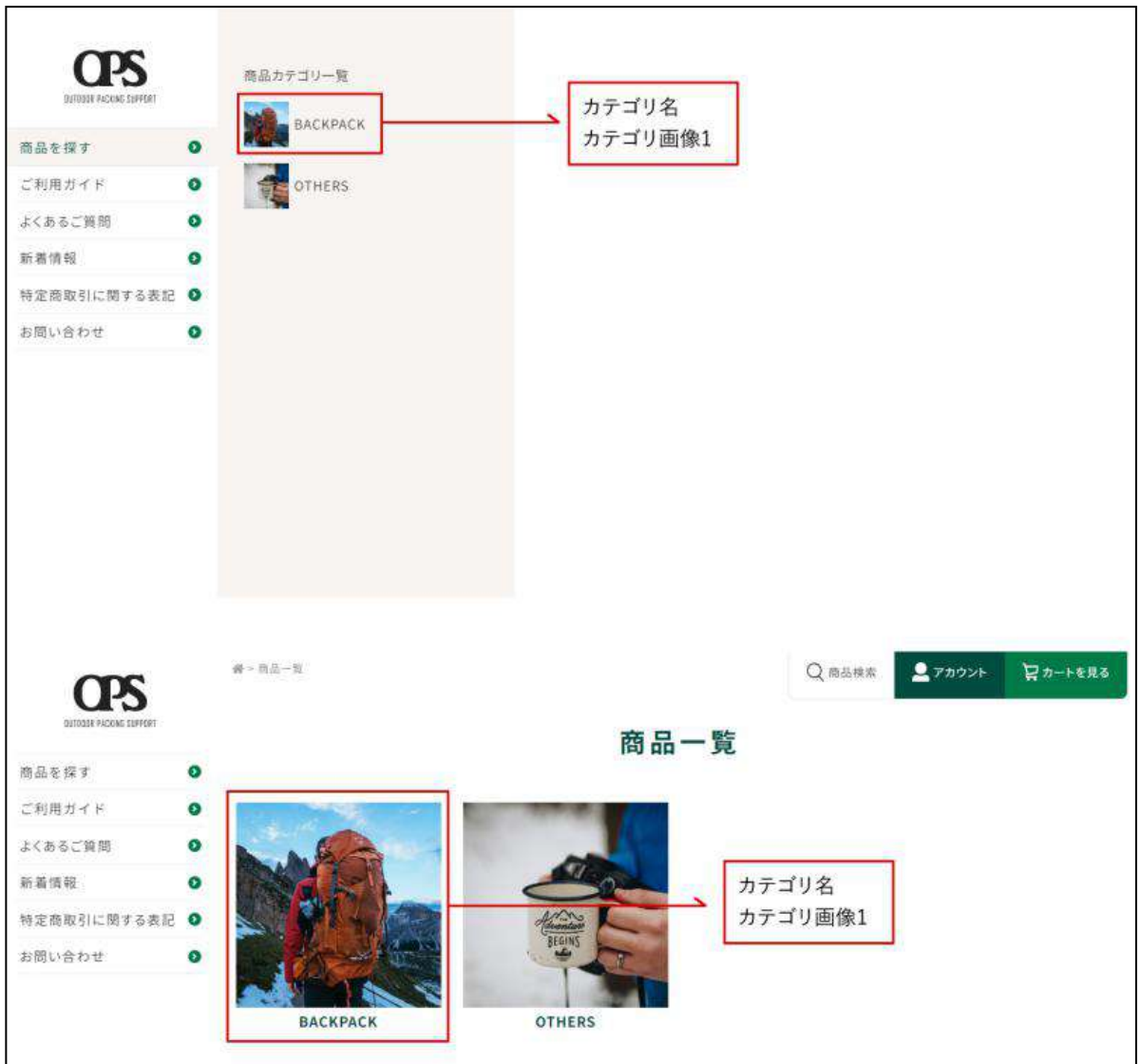

グローバルメニューと商品一覧ページには、カテゴリ登録画面で登録したカテゴリ名とカテゴリ画像1が表示されます。

## カテゴリページでは、カテゴリ名、コメント、カテゴリ画像2が表示されます。

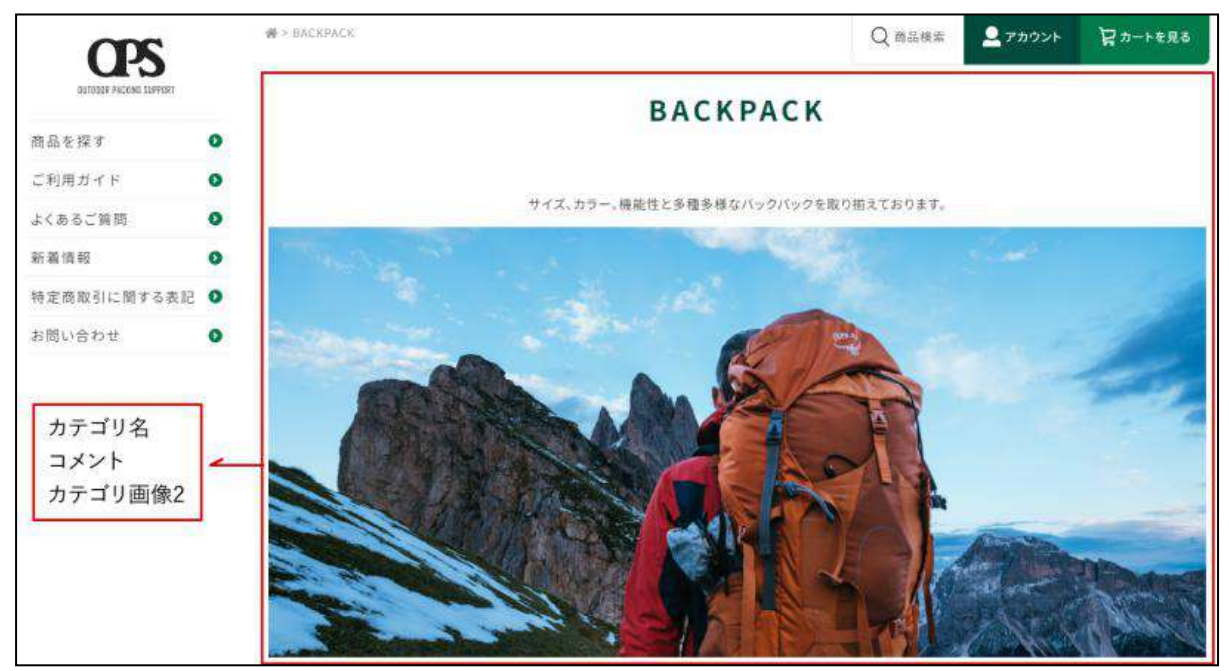

- 1. メニューから「カテゴリー商品管理」または「カテゴリー管理」を選択します。
- 2. カテゴリー名にある「shop」をクリックします。(前ページ参照)
- 3. 編集するカテゴリーの右にある【編集】ボタンをクリックします。

| テゴリー選択 | : shop | •   t | 標本 Qサブカテゴリー追加 |                               |        |
|--------|--------|-------|---------------|-------------------------------|--------|
|        |        |       |               | ルートカテニシー                      | - :: : |
| 盗损     | 表示     | Index | カテコリー名        | リンクバス                         | æŧ     |
|        | •      | 0     | 生地から選ぶ        |                               | 編集     |
|        | •      | 0     | 色から遅ぶ         | http://tanaka.s-graphi.co.jp/ | 編集     |
|        | •      | 0     | その他           |                               | 編集     |
|        |        | 0     | 72K           |                               | 編集     |

4. カテゴリー編集画面が表示しますので内容を修正して【登録】ボタンをクリックします。

カテゴリーを削除する

- 1. メニューから「カテゴリー商品管理」または【カテゴリー管理】を選択します。
- 2. カテゴリー名にある「shop」をクリックします。
- 3. 削除するカテゴリーにチェックを入れ、【削除】ボタンをクリックします。

| コリー進展          | shop | • 10  | 園 Qサブカテゴリー追加 |                               |    |
|----------------|------|-------|--------------|-------------------------------|----|
| ルートカテニリー :: st |      |       |              |                               |    |
| 遊班             | 表示   | Index | カテコリー名       | リンクパス                         | 部長 |
|                | •    | 0     | 生地から選ぶ       |                               | 編集 |
|                | •    | 0     | 色から選ぶ        | http://tanaka.s-graphi.co.jp/ | 編集 |
|                | •    | 0     | その他          |                               | 編集 |
|                |      | 0     | TZK          |                               | 編集 |

| 削除したカテゴリーに商品が登録されていた場合、商品は全てルートカテゴリーに移動されます。            |
|---------------------------------------------------------|
| また削除するカテゴリーの下にサブカテゴリーがあった場合、全てのサブカテゴリーが削除され、削除されたサブカテゴリ |
| ー内に登録されていた商品は全てルートカテゴリーに移動されます。                         |

[カテゴリー管理] カテゴリーの階層を変更する

カテゴリー管理メニューは、カテゴリーに関する編集のみ集約されています。 このメニューでは、カテゴリーの追加、修正、削除及びカテゴリー階層の変更を行うことができます。 カテゴリーの登録、修正、削除につきましては「カテゴリー商品管理」機能と同様の操作にて行ってください。

## 手順 カテゴリーの階層を変更する

このメニューでは、登録されたカテゴリーを別なカテゴリーの下階層、または上階層に移動することができます。 1. 階層の移動をしたいカテゴリーをクリックします。

| ss = s and ca | 理       |        |            | $\heartsuit$ | お気に入り未設定   |
|---------------|---------|--------|------------|--------------|------------|
| カテゴノー管理       |         |        |            |              |            |
| カテニシー選択: ルー   | ートカテゴリー | ▼検索    | Qサブカテゴリー追加 |              |            |
|               |         |        |            |              | ルートカテゴリー   |
| 遊駅 き          | 添 Inc   | dex    | カテゴリー名     | リンクパス        | <b>5</b> * |
|               | • (     | 0 shop |            |              | 編集         |

2. プルダウンメニューから階層の親となるカテゴリーを選択し、【に移動する】ボタンをクリックします。

| ルートカテゴルー 1: shop |            |       |         |                               |     |
|------------------|------------|-------|---------|-------------------------------|-----|
| MH C             | <b>8</b> 6 | Index | b7-39-8 | -95973                        | 88. |
|                  |            | 0     | 生地力ら選ぶ  |                               | 編集  |
| 0                |            | 0     | 色から選ぶ   | http://tanaka.s-graphi.co.jp/ | 編集  |
| .0               |            | 0     | 王の他     |                               | 編集  |
| 0                |            | 0     | 7.2L    |                               | 編集  |

## 手順 カテゴリーを修正する

- 1. メニューからたは「カテゴリー管理」を選択します。
- 2. カテゴリー名にある「shop」をクリックします。
- 3. 編集するカテゴリーの右にある【編集】ボタンをクリックします。

| テーリー選択 | t: shop     | * <b></b> [# | 会 Qサブカテゴリー追加 |                               |         |
|--------|-------------|--------------|--------------|-------------------------------|---------|
| 20     |             |              |              | ルートカテゴリ                       | - 11 sl |
| 潮訊     | <b>4</b> 67 | Index        | b7 19-8      | -959 AX-                      | 1.6     |
| 0      | ٠           | 0            | 生地から憲法       |                               | 編集      |
|        | +           | 0            | 色から選ぶ        | http://tanaka.s-graphi.co.jp/ | 編果      |
| .0     | ۲           | 0            | その他          |                               | 編集      |
| 0      |             | 0            | 7.2L         |                               | 編集      |

#### カテゴリーページに表示される商品の並び替え(表示順)を変更することができます。

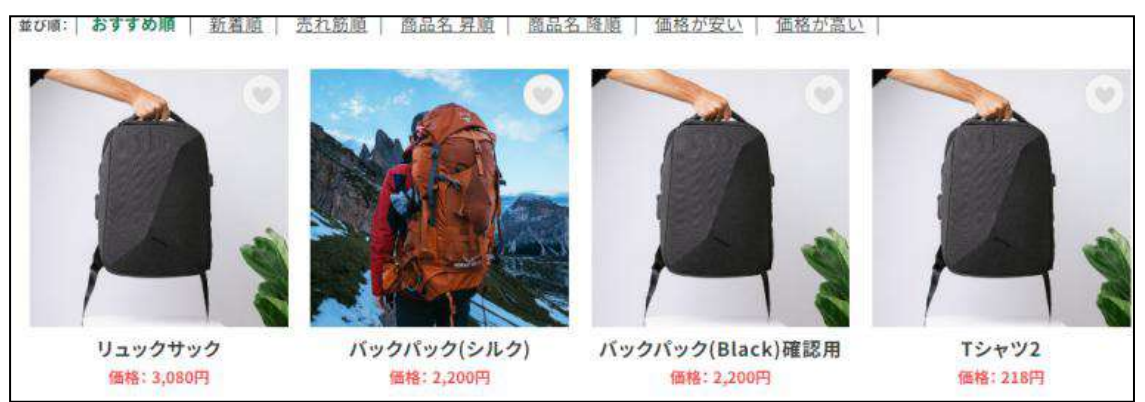

- 1. 「カテゴリー商品管理」の「商品リスト」項目を開きます
- 2. 並び替えを行う商品「並び順」のところでマウスのカーソルを持って行きます。
- 3. カーソルが 🇘 このように変化します。

| +-7- | ۴ı     |                  | 検索            | 新     | 東商品登録  |        |        |     | $\sim$ |
|------|--------|------------------|---------------|-------|--------|--------|--------|-----|--------|
| 麗服   | 表示(期限) | - <u>8</u> 88-   | 商品サイズ         | メーカー  | 定価     | 通常会員   | 特别会員   | 在廊  | 並び服    |
|      | •      | バックバック(シルク)      | CODE00000000  | MAKER | 2,200円 | 2,200円 | 0円     | - 1 | 0      |
|      |        | リュックサック          | h×w×d         | MAKER | 3,300円 | 3,080円 | 2,860円 | -1  | 0      |
|      | •      | バックパック(Black)確認用 | CODE00000000  | MAKER | 2,200円 | 2,200円 | 1,650円 | -1  | 1      |
| 0    | •      | 15772            | CODE00000000  | MAKER | 218円   | 218円   | 0円     | -1  | 3      |
|      | •      | <u> Tシャツ</u>     | CODE00000000  | MAKER | 3,300円 | 3,300円 | 220円   | -1  | 4      |
| -    |        | The second state | 0005000000000 | MAKED | TIOT   | mona   | am     |     |        |

#### 4. 並び替えを行う商品をクリックするとリストがグレーになります。

#### 5. クリックしたまま表示したい順のところまでドラッグします。

| 商品リス   | ト 17件  |                  |               |       |        |        |        |     |     |
|--------|--------|------------------|---------------|-------|--------|--------|--------|-----|-----|
| キーワー   | ۴:     |                  | 検索            | \$h   | 規商品登録  |        |        |     |     |
| 選択     | 表示(期限) | 商品名              | 育品サイズ         | メーカー  | 定価     | 通常会員   | 特別会員   | 在庫觀 | 並び開 |
| 0      |        | バックバック(シルク)      | CODE000000000 | MAKER | 2,200円 | 2,200円 | 0円     | -1  | U   |
| $\Box$ | •      | リュックサック          | h×w×d         | MAKER | 3,300円 | 3,080円 | 2,860円 | -1  | ी   |
|        |        | 12722            | CODE00000000  | MAKER | 218円   | 218円   | 0円     | 1   | 3   |
| 0      | 303    | バックパック(Black)確認用 | CODE000000000 | MAKER | 2,200円 | 2,200円 | 1,650円 | -1  | 1   |
|        | •      | 「シャツ             | CODE000000000 | MAKER | 3,300円 | 3,300円 | 220円   | -1  | 4   |
| 0      |        | TSHOV3           | CODE000000000 | MAKER | 550円   | 550円   | 四円     | -1  | 5   |

#### 6. 最後に「並び順の反映」ボタンをクリックしてください。

| <br>• 1.2 | //////y) | 0002000000000 | MAREN | 2     | ,200 ] 2,200 | 1 011  | -1 | 1. |
|-----------|----------|---------------|-------|-------|--------------|--------|----|----|
| 商品を削除     | リンクのみ削除  | BACKPACK      | ~     | >> 移動 | >> リンク追い     | 並び順の反映 |    |    |

## ※商品の並び順は、「商品登録」画面にて設定した「フラグ」が優先されます。

| A ANY THE AVERAGE AND A ANY ANY ANY ANY ANY ANY ANY ANY ANY A |
|---------------------------------------------------------------|
|---------------------------------------------------------------|